# **Time Firce** Supervisor User Guide

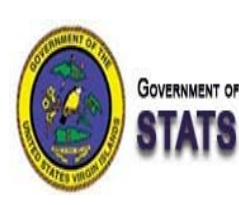

GOVERNMENT OF THE UNITED STATES VIRGIN ISLANDS

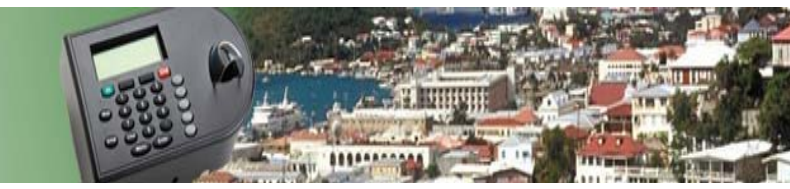

© Qqest Employer Services Inc. 2011

All rights reserved. The reproduction or use of this document in any form or by any electronic, mechanical, or other means, now known or hereafter invented, including photocopying and recording, and including republication as or in connection with instructional or training seminars, and in any information storage and retrieval system, is forbidden without the written permission of Qqest Employer Services Inc.

#### **Table of Contents**

#### **Time Card**

| Time Card                 | 4 |
|---------------------------|---|
| Logging into TimeForce II | 5 |
| The Time Card             | 6 |
| Add Time Card Punches     | 7 |
| Edit/Deactivate Punches   | 8 |
| Enter Hours               |   |
| Edit/Delete Hours         |   |
| Add Absence               |   |
| Edit/Delete Absence       |   |
| Daily Details             |   |
| Spreadsheet Punch Entry   |   |
| Spreadsheet Hours Entry   |   |
| Preferences               |   |

#### My Screen

| My Screen                   | 19 |
|-----------------------------|----|
| My Screen                   | 20 |
| Approving Time Off Requests | 21 |
| Create Time Off Request     | 23 |
| Mass Entry                  | 24 |
| Create Employee Group       | 24 |
| Create Data with Mass Entry | 25 |

#### **Reports Tab**

| Reports Tab                | 27 |
|----------------------------|----|
| Configure and Run a Report |    |
| Report Descriptions        |    |

#### **Employee Tab**

| mployee Tab        | 31   |
|--------------------|------|
| mployee Menu       | . 32 |
| iew Employee       | . 33 |
| mployee Main       | . 34 |
| osition and Salary | 35   |
| ccruals            | . 35 |

#### Schedule

| Schedule                               | 37   |
|----------------------------------------|------|
| Schedule Employees – Schedule Template | .38  |
| Schedule Employees – Employee          | . 39 |
| Delete Schedules                       | . 40 |
| View Schedules                         | . 41 |
| View Schedules - Daily                 | . 41 |
| View Schedules - Weekly                | . 41 |
| View Schedules - Monthly               | . 42 |

#### Time Card Chapter Overview

| Торіс                     | See Page |
|---------------------------|----------|
| Logging into TimeForce II | 6        |
| The Time Card             | 7        |
| Add Time Card Punches     | 8        |
| Edit/Deactivate Punches   | 9        |
| Enter Hours               | 11       |
| Edit/Delete Hours         | 12       |
| Add Absence               | 13       |
| Edit/Delete Absence       | 14       |
| Daily Details             | 15       |
| Spreadsheet Punch Entry   | 16       |
| Spreadsheet Hours Entry   | 17       |
| Preferences               | 18       |

|              | Please Login                      |                   |
|--------------|-----------------------------------|-------------------|
|              |                                   | User Name:        |
|              |                                   | example           |
|              | Time                              | Password:         |
| TimeForce II | IImerarce                         | ••••              |
| Login Page   | powered by QQESt software systems | Company Code:     |
|              |                                   | gvistats          |
|              | Forgot Password? 📎                | Remember Me Login |

The TimeForce II system is a web-based time and attendance product. As it is web-based, all users access the program using a web browser on their computer. The TimeForce II system is compatible with the following web browsers:

- Internet Explorer 7.0 and above.
- Mozilla Firefox 2.0 and above.

The login URL for TimeForce II is https://gvistats.vi.gov/timeforceii/login.net .

All users will see the page shown in the example above and must provide the following information to log into TimeForce II:

- <u>User Name</u> This is assigned to you by a system administrator within the TimeForce II system and is unique to you and will be in the format of your first initial and last name put together. For example if your name is John Doe, your User Name will be JDoe.
- <u>Password</u> This is also assigned to you by a system administrator but can be updated by you at any
  point when you are logged into the TimeForce II system by going to the Preferences link. Please see the
  preferences section later in this guide for details.
- <u>Company Code</u> This is the Company Code that you are logging into TimeForce II with. The Company Code for everyone is GVISTATS.

Of these pieces of data, only the Password is case-sensitive and must be the same every time.

The Remember Me option on the page is used to have the web browser keep the User Name and Company Code from the last user in memory. That means that if you are using a computer that only you use, the User Name and Company Code will automatically fill in each time you go to the login page.

The *Forgot Password?* Iink is used to have the TimeForce II system email your Password to you in case you do not remember it. If that doesn't work, you also can contact a company administrator to reset your Password.

The Login button is used to log into TimeForce II once all of the required information has been entered.

#### **The Time Card**

| TIME CARD           | My Scree    | EN       | REPORTS      | EMPLOY      | EE SCH      | EDULE        |         |       |       |       |      |      |      |       |       |            |              | X Logout    |         |
|---------------------|-------------|----------|--------------|-------------|-------------|--------------|---------|-------|-------|-------|------|------|------|-------|-------|------------|--------------|-------------|---------|
| → Time Card         | Spreadshee  | et Puno  | ch Entry • S | Spreadsheet | Hours Entry |              |         |       |       |       |      |      |      |       |       |            |              | •Prefe      | erences |
| Employee Em         | ployee, Exa | mple     | (9999) 💌     | 3 🌮 🚳       | Status:     | Active C     | lear Fi | lter  |       |       |      |      |      |       |       |            |              |             |         |
| 🍪 Work Area         |             |          |              |             |             |              |         |       |       |       |      |      |      |       |       |            |              | Daily D     | Details |
| View Bi-Weekly      | y Pay Pe 💌  |          |              | <b>«</b>    | Sunday      | 10/9/2011 to | o Satu  | rday  | 10/22 | /2011 | 00   | )    |      |       |       |            |              |             |         |
| Date 10/22/2011     |             | Sun      | Mon          | Tue         | Wed         | Thu          | Fri     | Sat   | Sun   | Mon   | Tue  | Wed  | Thu  | Fri   | Sat   |            |              |             |         |
| TOPECTURE TOPECTURE |             | 9        | 10           | 11          | 12          | 13           | 14      | 15    | 16    | 17    | 18   | 19   | 20   | 21    | 22    |            |              |             |         |
|                     | In          |          | 8:00 AM •    | 8:00 AM •   | 8:00 AM •   | 8:00 AM •    |         |       |       |       |      |      |      |       |       |            |              |             |         |
|                     | Out         |          | 12:00 PM •   | 5:00 PM •   | 5:00 PM •   |              |         |       |       | -     |      |      |      |       |       |            |              |             |         |
|                     | In          |          | 1:00 PM •    |             |             |              |         |       |       |       |      |      |      |       |       |            |              |             |         |
|                     | Out         |          | 5:00 PM •    |             |             |              |         |       |       |       |      |      |      |       |       |            |              |             |         |
| Pui                 | nch Errors  |          |              | ML          | ML          | ML MP NS     | UA      |       |       |       |      |      |      |       |       |            |              |             |         |
| Lunch D             | eductions   |          |              | 1.00        | 1.00        |              |         |       |       |       |      |      |      |       |       |            |              |             |         |
| 8                   |             |          |              | da da da    |             | Accumul      | ated I  | lours |       |       | 1    |      |      |       |       | Total Paid | Total Unpaid | J Total Hou | rs      |
| Total Hours         |             | 0.00     | 8.00         | 8.00        | 8.00        | 0.00         | 0.00    | 0.00  | 0.00  | 0.00  | 0.00 | 0.00 | 0.00 | 0.00  | 0.00  |            |              | 24.00       |         |
| Pay Codes           |             |          |              |             |             |              |         |       |       |       |      |      |      |       |       |            |              |             |         |
| REG                 |             |          | 8.00         | 8.00        | 8.00        |              |         |       |       |       |      |      |      |       |       | 24.00      |              |             |         |
| Grand Totals        |             |          |              |             |             |              |         |       |       |       |      |      |      |       |       | 24.00      | 0.00         | 24.00       |         |
| 0                   |             |          |              |             |             | Sch          | edule   |       |       |       |      |      |      |       |       |            |              |             |         |
|                     | Start       |          | 08:00        | 08:00       | 08:00       | 08:00        | 08:00   |       |       |       |      |      |      |       |       |            |              |             |         |
|                     | End         |          | 17:00        | 17:00       | 17:00       | 17:00        | 17:00   |       |       |       |      |      |      |       |       |            |              |             |         |
| Total Schedu        | led Hours   | 0.00     | 9.00         | 9.00        | 9.00        | 9.00         | 9.00    | 0.00  | 0.00  | 0.00  | 0.00 | 0.00 | 0.00 | 0.00  | 0.00  |            |              | 45.00       |         |
| 0                   |             |          |              |             |             | Verif        | icatio  | n     |       |       |      |      |      |       |       |            |              |             |         |
|                     |             | « 10/    | 9/2011       |             |             |              |         |       |       |       |      |      |      | 10/22 | /2011 |            |              |             |         |
|                     |             | Employee |              |             |             |              |         |       |       |       |      |      |      |       |       |            |              |             |         |
|                     |             |          | Supervisor   |             |             |              |         |       |       |       |      |      |      |       |       |            |              |             |         |
| l                   | Legend 🕑    |          |              |             |             |              |         |       |       |       |      |      |      |       |       | _          |              |             |         |

This is an example of the time card view for supervisors. From this interface, you can view employee time card data, update employee time card data, view time card exceptions, verify the time card as a supervisor, and view the employee's schedule.

Any punches made at a clock appear in the In/Out lines section of the time card. As you can see in the above example, all of the punches have a symbol next to them. These symbols indicate that the punches were entered manually (solid circle), or edited (asterisk). Typical punches from a clock do not have these symbols

next to them. To see a full list of all time card symbols and their meanings, click on the Legend O link with your mouse.

Once you have a minimum of two punches for the day, you will see hours appear under the Total Hours section. In the example above, we can see the employee has hours on Monday through Wednesday.

To view another time card, use the mouse to select another employee on the Employee drop-down list at the top left. You can also click on the left and right arrows to the immediate right of the drop-down list to go to the previous or next Employee in the list.

To verify the time card as a supervisor, use your mouse and click on the Supervisor verification box for the pay period in the Verification section.

Once you have done this correctly, a *solution* will appear in the box.

#### Add Time Card Punches

| TIME CARD MY SCRI                                                           | EEN | Report                                                | s E | MPLOYE       | E S    | Schedui  | .E      |        |         |        |       |     |     |          |         |        |          | X     | Logout  | 0      |
|-----------------------------------------------------------------------------|-----|-------------------------------------------------------|-----|--------------|--------|----------|---------|--------|---------|--------|-------|-----|-----|----------|---------|--------|----------|-------|---------|--------|
| Time Card • Spreadsheet Punch Entry • Spreadsheet Hours Entry • Preferences |     |                                                       |     |              |        |          |         |        |         | rences |       |     |     |          |         |        |          |       |         |        |
| Employee Doe, John (9998) 🔹 🔇 🜮 📀 Status: Active Clear Filter               |     |                                                       |     |              |        |          |         |        |         |        |       |     |     |          |         |        |          |       |         |        |
| 😵 Work Area                                                                 |     |                                                       |     |              |        |          |         |        |         |        |       |     | E   | nter Pun | ch Ente | r Hour | Enter Ab | sence | Daily D | etails |
| 😣 View Bi-Weekly Pay Pe                                                     |     |                                                       | (   | <b>() ()</b> | Sunday | y 10/9/2 | 2011 to | Sature | day 10/ | 22/201 | 1 🕑 📎 |     |     |          |         |        |          |       |         |        |
| Date 10/22/2011                                                             | Sun | Mon                                                   | Tue | Wed          | Thu    | Fri      | Sat     | Sun    | Mon     | Tue    | Wed   | Thu | Fri | Sat      |         |        |          |       |         |        |
|                                                                             | 9   | 10                                                    | 11  | 12           | 13     | 14       | 15      | 16     | 17      | 18     | 19    | 20  | 21  | 22       |         |        |          |       |         |        |
| In                                                                          |     |                                                       |     |              |        |          |         |        |         |        |       |     |     |          |         |        |          |       |         |        |
| Out                                                                         | t   |                                                       |     |              |        |          |         |        |         |        |       |     |     |          |         |        |          |       |         |        |
| 8                                                                           |     | Accumulated Hours Total Paid Total Unpaid Total Hours |     |              |        |          |         |        |         |        |       |     |     |          |         |        |          |       |         |        |

As a supervisor, you can access both your own time card and the time card of any employee that you have access in TimeForce II to manage. However, you do not have the ability to add, edit, or delete punches from your own time card, but you do have that ability on the time card of any employee that you manage. As you can see in the example above, we are looking at the time card of John Doe, and the In box for the date of October 10<sup>th</sup> is highlighted. The box is highlighted because you as a supervisor have the ability to add or edit punches on this time card.

| TIME CARD    | MY SCREEN        | REPORTS       | Employee        | Schedule     |              |          |             |            | ×             | Logout 🕜      |
|--------------|------------------|---------------|-----------------|--------------|--------------|----------|-------------|------------|---------------|---------------|
| → Time Card  | Spreadsheet Punc | h Entry • Spi | readsheet Hours | Entry        |              |          |             |            |               | •Preferences  |
| Employee Do  | oe, John (9998)  | ▼             | 👂 📀 Sta         | atus: Active | Clear Filter |          |             |            |               |               |
| 🔕 Work Area  |                  |               |                 |              |              |          | Enter Punch | Enter Hour | Enter Absence | Daily Details |
| Punch        |                  |               |                 |              |              |          |             |            | Creat         | e Cancel      |
| Punch        | 10:40 hh:mm      | Mode          | Auto 💌          |              |              |          |             |            |               |               |
| Date         | 10/10/2011 🔯     | Department    | No Departme     | ent          |              |          |             |            |               |               |
| Do Not Round |                  |               | (150 chars lef  | t)           |              | <br>_    |             |            |               |               |
| Transfer     |                  |               |                 |              |              | <u>^</u> |             |            |               |               |
| Туре         | Normal 💌         | Notes         |                 |              |              |          |             |            |               |               |
|              |                  |               |                 |              |              | Ŧ        |             |            |               |               |

| <u>Step</u> | Action                                                                                                    |
|-------------|----------------------------------------------------------------------------------------------------|
| 1           | <ul> <li>There are two ways to add punches to a time card for an employee:</li> <li>Using the mouse, click on any open punch box on the time card for the day you wish to add the punch.</li> <li>Click on the Enter Punch link on the time card</li> </ul> |
|             | Either way, the punch entry work area (pictured above) will open.                                                                                                    |
| 2           | Enter the time for the punch in military time.                                                                                                    |
| 3           | Enter the date for the punch.                                                                                                    |
| 4           | Click on the "Do Not Round" checkbox if you do not want the TimeForce II system to round this punch.                                                                                                    |
| 5           | Specify if this punch is a department transfer punch.                                                                                                    |
| 6           | <ul> <li>Select the "Type" for the punch. The options are:</li> <li>Normal</li> <li>Break</li> <li>Lunch</li> </ul>                                                                                                    |

| 7  | Select the "Mode" for the punch. The options are: <ul> <li>In</li> <li>Out</li> <li>Auto</li> </ul>                                                                                                    |
|----|----------------------------------------------------------------------------------------------------|
| 8  | Specify the department you want attached to this punch by clicking on the blue link next to the<br>"Department" section. The TimeForce II system will automatically assume the employee's<br>default department if specified. |
| 9  | Enter any notes you want to attach to the punch in the "Notes" field.                                                                                                    |
| 10 | Click on the Create button when finished.                                                                                                    |

#### **Edit/Deactivate Punches**

| TIME CARD     | MY SCREEN         | REPORTS         | Employee       | SCHEDULE     |              |   | 🗙 Logout 👔                                         |
|---------------|-------------------|-----------------|----------------|--------------|--------------|---|----------------------------------------------------|
| → Time Card   | Spreadsheet Punct | h Entry 📀 • Spr | eadsheet Hours | Entry        |              |   | •Preferences                                       |
| Employee Do   | oe, John (9998)   | ▼               | 👂 📀 Sta        | atus: Active | Clear Filter |   |                                                    |
| 🔕 Work Area   |                   |                 |                |              |              |   | Enter Punch Enter Hour Enter Absence Daily Details |
| Punch         |                   |                 |                |              |              |   | Update Deactivate Cancel                           |
| Punch         | 10:40 hh:mm       | Mode            | Auto 💌         |              |              |   |                                                    |
| Date          | 10/10/2011        | Mode            | Auto           |              |              |   |                                                    |
| In Punch Date | 10/10/2011        | Department      | No Departme    | ent          |              |   |                                                    |
| Do Not Round  |                   |                 | (150 chars lef | t)           |              |   |                                                    |
| Type          | Normal 🔻          |                 |                |              |              | ~ | :                                                  |
| Created Date  | 10/24/2011        | Notes           |                |              |              |   |                                                    |
| Created Time  | 11:17 AM          |                 |                |              |              | ~ |                                                    |

| <u>Step</u> | Action                                                                                                    |
|-------------|----------------------------------------------------------------------------------------------------|
| 1           | To edit an existing punch, click on the punch with your mouse. The punch edit work area (pictured above) will open.                                                                                                    |
| 2           | Enter the time for the punch in military time.                                                                                                    |
| 3           | Enter the date for the punch.                                                                                                    |
| 4           | Click on the "Do Not Round" checkbox if you do not want the TimeForce II system to round this punch.                                                                                                    |
| 5           | <ul> <li>Select the "Type" for the punch. The options are:</li> <li>Normal</li> <li>Break</li> <li>Lunch</li> </ul>                                                                                                    |
| 6           | Select the "Mode" for the punch. The options are: <ul> <li>In</li> <li>Out</li> <li>Auto</li> </ul>                                                                                                    |
| 7           | Specify the department you want attached to this punch by clicking on the blue link next to the<br>"Department" section. The TimeForce II system will automatically assume the employee's<br>default department if any. |
| 8           | Enter any notes you want to attach to the punch in the "Notes" field.                                                                                                    |
| 9           | Click on the Update button when finished.                                                                                                    |

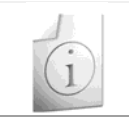

**Note:** To deactivate a punch, click on the **Deactivate** button. All punches that are deactivated are no longer used for calculating hours and can be viewed under the Daily Details section of the time card.

#### **Enter Hours**

| TIME CARD N       | IY SCREEN REPORTS EMPLOYEE                   | SCHEDULE            |                                                     |                        | X Logout                    |
|-------------------|----------------------------------------------|---------------------|-----------------------------------------------------|------------------------|-----------------------------|
| → Time Card • S   | preadsheet Punch Entry • Spreadsheet Hours I | Entry               |                                                     |                        | •Preferences                |
| Employee Doe, Jo  | ohn (9998) 💽 💿 Sta                           | tus: Active Clear I | Filter                                              |                        |                             |
| 😣 Work Area       |                                              |                     |                                                     | Enter Punch Enter Hour | Enter Absence Daily Details |
| Hour              |                                              |                     |                                                     |                        | Create Cancel               |
| Date              | 10/9/2011 🔯 - 10/9/2011 🔯                    |                     | Unselected                                          | Selected               |                             |
| Weekdays          | S M T W T F S<br>Check All                   | Premium Pay Code    | 6PM to 6AM A<br>6PM to 6AM B<br>Holiday Worked 1.5x | >>                     |                             |
| Hours             | 8<br>Start Time 08:00                        |                     | Holiday Worked 1x<br>Holiday Worked 2x              | <<                     |                             |
| Shift             |                                              | Department          | No Department                                       |                        |                             |
| Base Pay Code     | Regular                                      |                     |                                                     |                        |                             |
| Overtime Pay Code | •                                            |                     |                                                     |                        |                             |

| <u>Step</u> | Action                                                                                                    |
|-------------|----------------------------------------------------------------------------------------------------|
| 1           | Click on the Enter Hour link on the time card.                                                                                                    |
| 2           | Enter the date or date range you wish to create hours for using the date fields.                                                                       |
| 3           | Enter the day or days of the week that you wish to use for your hours creation.                                                                        |
| 4           | Enter the number of hours you wish to create.                                                                                                    |
| 5           | Enter the start time for the hour block that you are creating. It is recommended that you do not overlap hour blocks or an hour block with an absence. |
| 6           | Select a Shift Policy to apply to the hour block.                                                                                                    |
| 7           | Select the base pay code you wish to attach to the hour record.                                                                                        |
| 8           | Select the overtime pay code you wish to attach to the hour record, if any.                                                                            |
| 9           | Select the premium pay code or codes that you wish to attach to the hour record by selecting                                                           |
|             | the premiums with the mouse and using the button to move the selected premium pay codes from the left column to the right column.                      |
| 10          | Select the department that you wish to attach to the hour record by clicking on the<br>No Department link and selecting the department with you mouse. |
| 11          | Click on the Create button to save the hour record.                                                                                                    |

# Edit/Delete Hours

| TIME CARD MY SCREEN REPORTS EMPLOYEE SCHEDULE                       | Logout 🕐                                           |
|---------------------------------------------------------------------|----------------------------------------------------|
| → Time Card    • Spreadsheet Punch Entry  • Spreadsheet Hours Entry | •Preferences                                       |
| Employee Doe, John (9998) 💽 🌒 😒 Status: Active                      | Clear Filter                                       |
| 🔉 Work Area                                                         | Enter Punch Enter Hour Enter Absence Daily Details |
| Hours                                                               | Close                                              |
| 10/11/2011 Save                                                     |                                                    |
| Punched Hours: 9.00 Allocated Hours: 9.00 Difference: 0.00          |                                                    |
| Save Hours Start Time Base Overtime                                 | Shift Premium Department Worked Edited Pay Delete  |
| 9.0000 08:00 Regular                                                | Add No Departm 🖉 🗍 \$0.00                          |
|                                                                     |                                                    |

10/11/2011 🗿 Save

| <u>Step</u> | Action                                                                                        |
|-------------|-----------------------------------------------------------------------------------------------|
| 1           | Click on the total hours link on the time card.                                               |
| 2           | Edit the information that you wish to change on the hour record.                              |
| 3           | Click on the Save button to save the hour record.                                             |
| Note        | To delete the hour record, click on the "Delete" check box and then click on the Save button. |

#### Add Absence

| TIME C                         | ARD MY SCREEN REPORTS EMP                                                                                                    | LOYEE SCHEDULE                                             | Logout ?                                           |
|--------------------------------|----------------------------------------------------------------------------------------------------|------------------------------------------------------------|----------------------------------------------------|
| → Time C                       | Card • Spreadsheet Punch Entry • Spreadsh                                                                                              | neet Hours Entry                                           | •Preferences                                       |
| Employee                       | e Doe, John (9998) 💌 🔇 🕏                                                                                                    | Status: Active Clear Filter                                |                                                    |
| 🔕 Work Ar                      | rea                                                                                                    |                                                            | Enter Punch Enter Hour Enter Absence Daily Details |
| Absence                        |                                                                                                    |                                                            | Create Cancel                                      |
| Employee<br>Hire Date<br>Dates | Doe, John<br>10/24/2011<br>10/11/2011 🔯 - 10/11/2011 🔯                                                                                 | Absence Policy   Department No Department (150 chars left) |                                                    |
| Weekdays                       | S M T W T F S<br>Check All                                                                                                    | Notes                                                      | *                                                  |
| Hours                          | <ul> <li>8 Decimal Hours Per Day<br/>Start Time 00:00 hh:mm</li> <li>Based On Shift Duration</li> <li>Based On Shift Policy</li> </ul> |                                                            | Ŧ                                                  |

| <u>Step</u> | <u>Action</u>                                                                                                    |
|-------------|----------------------------------------------------------------------------------------------------|
| 1           | Click on the Enter Absence link on the time card.                                                                                                    |
| 2           | Enter the date or dates that you want to create an absence on.                                                                                                    |
| 3           | Using the mouse, check the days of the week that you want the absences to be entered for the date range entered in step 2.                                                                                                    |
| 4           | <ul> <li>Enter the number of hours for the absence. There are 3 options for this setting:</li> <li>Number of Hours <ul> <li>Specifies the number of hours for the absence/absences.</li> </ul> </li> <li>Based on Shift Duration <ul> <li>This is based on the scheduled shift duration for the employee for that day.</li> </ul> </li> <li>Based on Shift Policy <ul> <li>This is based on the Absence Hours setting on the Shift Rule that is attached to the schedule for the day.</li> </ul> </li> </ul> |
| i           | <b>Note:</b> The options for Shift Duration and Shift Policy require that the employee be scheduled on the day for the absence to use the correct number of hours.                                                                                                    |
| 5           | Select the absence policy to be used for the absence by using the "Absence Policy" drop down menu.                                                                                                    |
| 6           | Specify if you want to attach a department to this absence by using the No Department link.                                                                                                    |
| i           | <b>Note:</b> If the option for the department is not used, the TimeForce II system will automatically assume the employees default department if specified by their employee profile.                                                                                                    |
| 7           | Enter any notes that you want to attach to the absence in the "Notes" field.                                                                                                    |
| 8           | Click on the Create button.                                                                                                    |

Once created, the absence will appear on its own line on the time card similar to the example below.

Jur 4.00

#### **Edit/Delete Absence**

| Тіме (                         | CARD MY SCREEN REPORTS EM                                                                                                    | PLOYEE SCHEDULE                                                          | Logout 🕐                                           |
|--------------------------------|----------------------------------------------------------------------------------------------------|--------------------------------------------------------------------------|----------------------------------------------------|
| → Time                         | Card • Spreadsheet Punch Entry • Spreads                                                                                                  | heet Hours Entry                                                         | •Preferences                                       |
| Employe                        | ee Doe, John (9998) 💽 🔇 🌹                                                                                                    | Status: Active Clear Filter                                              |                                                    |
| 🛞 Work /                       | Area                                                                                                    |                                                                          | Enter Punch Enter Hour Enter Absence Daily Details |
| Absence                        |                                                                                                    |                                                                          | Update Delete Cancel                               |
| Employee<br>Hire Date<br>Dates | e Doe, John<br>10/24/2011<br>10/12/2011 🖾 - 10/12/2011 🗔                                                                                  | Absence Policy Jury Duty<br>Department No Department<br>(150 chars left) | ×                                                  |
| Hours                          | <ul> <li>8.00 Decimal Hours Per Day<br/>Start Time 00:00 hh:mm</li> <li>Based On Shift Duration</li> <li>Based On Shift Policy</li> </ul> | Notes                                                                    | *                                                  |
| Jur                            |                                                                                                    |                                                                          | 4.00                                               |

| <u>Step</u> | Action                                                                                                    |
|-------------|----------------------------------------------------------------------------------------------------|
| 1           | Click on the absence hour entry for the absence on the time card (the 4.00 in blue above this table).                                                                                                    |
| 2           | Enter the date or dates that you want to create an absence on.                                                                                                    |
| 3           | Using the mouse, check the days of the week that you want the absences to be entered for the date range entered in step 2.                                                                                                    |
| 4           | <ul> <li>Enter the number of hours for the absence. There are 3 options for this setting:</li> <li>Number of Hours <ul> <li>Specifies the number of hours for the absence/absences.</li> </ul> </li> <li>Based on Shift Duration <ul> <li>This is based on the scheduled shift duration for the employee for that day.</li> </ul> </li> <li>Based on Shift Policy <ul> <li>This is based on the Absence Hours setting on the Shift Rule that is attached to the schedule for the day.</li> </ul> </li> </ul> |
| i           | <b>Note:</b> The options for Shift Duration and Shift Policy require that the employee be scheduled on the day for the absence to use the correct number of hours.                                                                                                    |
| 5           | Select the absence policy to be used for the absence by using the "Absence Policy" drop down menu.                                                                                                    |
| 6           | Specify if you want to attach a department to this absence by using the No Department link.                                                                                                    |
| i           | <b>Note:</b> If the option for the department is not used, the TimeForce II system will automatically assume the employees default department if specified by their employee profile.                                                                                                    |
| 8           | Enter any notes that you want to attach to the absence in the "Notes" field.                                                                                                    |
| 10          | Click on the Update button.                                                                                                    |
| i           | Note: To delete an absence, open it up as instructed above and click on the Delete button.                                                                                                    |

#### **Daily Details**

| TIME CARD MY SCREEN F           | REPORTS EMPLOYEE SC             | CHEDULE |            |         |       |         |             |                                  | X             | Logout 🕜     |
|---------------------------------|---------------------------------|---------|------------|---------|-------|---------|-------------|----------------------------------|---------------|--------------|
| → Time Card • Spreadsheet Punch | Entry · Spreadsheet Hours Entry | y       |            |         |       |         |             |                                  |               | •Preference  |
| Employee Doe, John (9998)       | 💽 🔇 💱 🔕 Status                  | Active  | Clear Filt | er      |       |         |             |                                  |               |              |
| 🔊 Work Area                     |                                 |         |            |         |       |         | Enter Punch | Enter Hour                       | Enter Absence | Daily Detail |
| Daily Details 10/11/2011        |                                 | _       | _          | _       | _     |         |             |                                  |               | Close        |
|                                 |                                 |         | 10/11      | /2011 📀 |       |         |             |                                  |               |              |
| Time Punch Time                 | Created Time                    | Mode    | Туре       | Source  | Clock | User    | IP Addres   | s Departr                        | nent          |              |
| 08:00 10/11/2011 8:00 AM        | 10/25/2011 1:00:54 PM           | Auto    | Normal     | Manual  | N/A   | example | ::1         | and an and an and a structure of | Deact         | ivate        |
| 17:00 10/11/2011 5:00 PM        | 10/25/2011 1:01:00 PM           | Auto    | Normal     | Manual  | N/A   | example | ::1         |                                  | Deact         | ivate        |
| The second second               |                                 |         |            |         |       |         |             |                                  |               |              |

The Daily Details page is used to view detailed information about all of the punches that have been entered on the day in the time card.

The following table contains the definitions for all of the data options shown in the Daily Details section.

| Data Name    | Data Description                                                         |
|--------------|--------------------------------------------------------------------------|
| Time         | Time that the punch is currently set to.                                 |
| Punch Time   | Detailed time with date information included.                            |
| Created Time | Date and time that punch was created.                                    |
| Mode         | The Mode type used for the punch.                                        |
| Туре         | The punch type used for the punch.                                       |
| Source       | The source used for the punch creation.                                  |
| Clock        | The id number of the clock that this punch was created at if applicable. |
| User         | The user id that created or downloaded the punch.                        |
| IP Address   | The IP address of the terminal that was used to create the punch.        |
| Department   | The department attached to the punch.                                    |
| Deactivate   | Used to deactivate the punch from the time card.                         |
| Activate     | Used to reactivate a punch to the time card.                             |
| ×            | Used to delete an inactive punch from the TimeForce II system.           |

#### Spreadsheet Punch Entry

In this screen you can create, edit, or deactivate punches. When finished click the save button.

| Options  |        |            |            |          |             |                              |       |          |        |
|----------|--------|------------|------------|----------|-------------|------------------------------|-------|----------|--------|
| Transfer |        | <b>V</b>   |            | Pu       | Inch Type   | <b>V</b>                     | Mode  | V        |        |
| Departme | ent    |            |            |          |             |                              |       |          |        |
| Notes    |        |            |            |          |             |                              |       |          |        |
| Punches  |        |            |            | <b>(</b> | Sunday 10/9 | 9/2011 to Saturday 10/22/201 | 1 🕑 🥹 |          | Save   |
|          |        |            |            |          |             |                              |       |          |        |
| 🔍 S      | unday  | 10/9/2011  |            |          |             |                              |       |          |        |
| Save     | Time   | Transfer   | Punch Type | Mode     | Department  | Notes                        |       |          | Delete |
| 🗢 N      | londay | 10/10/2011 |            |          |             |                              |       |          |        |
| Save     | Time   | Transfer   | Punch Type | Mode     | Department  | Notes                        |       |          | Delete |
|          | 10:40  |            | Normal -   | Auto -   | No Departme | nt (150 chars left)          |       |          |        |
|          |        |            |            |          |             |                              |       | <b>*</b> |        |
| 0 1      | uesday | 10/11/2011 |            |          |             |                              |       |          |        |
| Save     | Time   | Transfer   | Punch Type | Mode     | Department  | Notes                        |       |          | Delete |
| (mm)     | 08:00  |            | Normal -   | Auto -   | No Departme | nt (150 chars left)          |       |          |        |
|          |        |            |            |          |             |                              |       | ÷        |        |
|          | 17:00  |            | Normal -   | Auto 👻   | No Departme | nt (150 chars left)          |       |          |        |
|          |        |            |            |          |             |                              |       | 0        |        |

The Spreadsheet Punch Entry page is used to enter or edit more than one punch at the same time for any day on the time card.

| <u>Step</u> | Action                                                                                                    |
|-------------|----------------------------------------------------------------------------------------------------|
| 1           | Click on the 💽 button next to the date that you want to add a punch. Each time you click on                                                                                                  |
|             | the 堅 button, an additional punch line is displayed.                                                                                                    |
| 2           | Enter the time for the punches lines you wish to use.                                                                                                    |
| 3           | Specify if any of the punches are transfers.                                                                                                    |
| 4           | Select the punch type by using the "Punch Type" drop down menu.                                                                                                    |
| 5           | Select the mode by using the "Mode" drop down menu.                                                                                                    |
| 6           | Specify if you want to attach a department to the punch by using the No Department link.                                                                                                    |
| i           | <b><u>Note:</u></b> If the option for the department is not used, the TimeForce II system will automatically assume the employees default department if specified by their employee profile. |
| 7           | Enter any notes that you want attached to the punch in the "Notes" field.                                                                                                    |
| 8           | Click on the Save button.                                                                                                    |

#### Spreadsheet Hours Entry

In this screen you can create, edit, or delete hours. When finished click the save button.

| Options    |        |              |               |           |                    |                |                                  |                |            |            |         |
|------------|--------|--------------|---------------|-----------|--------------------|----------------|----------------------------------|----------------|------------|------------|---------|
| Start Tim  | ie     |              | Overtime P    | ay Cod    | e 🗸                | Shift          |                                  | Premium        | Pay Code   |            |         |
| Departme   | ent    | $\checkmark$ | Hours Deta    | il        |                    |                |                                  |                |            |            |         |
| Hours      |        |              |               | <b>()</b> | Sunday 10/9/2011 t | to Saturday 10 | 0/22/2011 🕑 📎                    |                |            |            | Save    |
|            |        |              |               |           |                    |                |                                  |                |            |            |         |
| <b>•</b> S | Sunday | 10/9/2011    |               |           |                    |                | Punched Hours : 0.               | 00 Allocated H | ours: 0.00 | Difference | e: 0.00 |
| Save       | Hours  | Start Time   | Base Pay Code | 0         | vertime Pay Code   | Shift          | Premium Pay Code                 | e Department   | Worked E   | dited Pay  | Delete  |
| • N        | londay | 10/10/2011   |               |           |                    |                | Punched Hours: 0.                | 00 Allocated H | ours: 0.00 | Difference | e: 0.00 |
| Save       | Hours  | Start Time   | Base Pay Code | 0         | vertime Pay Code   | Shift          | Premium Pay Code                 | e Department   | Worked E   | dited Pay  | Delete  |
| 0 1        | uesday | 10/11/2011   |               |           |                    |                | Punched Hours : 9.               | 00 Allocated H | ours: 9.00 | Difference | e: 0.00 |
| Save       | Hours  | Start Time   | Base Pay Code | 0         | vertime Pay Code   | Shift          | Premium Pay Code                 | e Department   | Worked E   | dited Pay  | Delete  |
|            | 9.0000 | 08:00        | Regular       | -         | -                  |                | <ul> <li>Add Premiums</li> </ul> | No Departmen   | nt 🗸 🛛     | \$0.00     | ) 📃     |

The Spreadsheet Hours Entry page is used to enter/edit blocks of hours for any date on the time card. This is helpful for employees that input an hour allocation at the end of the day.

| <u>Step</u> | Action                                                                                                    |
|-------------|----------------------------------------------------------------------------------------------------|
| 1           | Click on the 💽 button next to the date that you want to add the hour record. Each time you click on the 💽 button, an additional hour block line is displayed.                                                                |
| 2           | Enter the number of hours for each of the hour blocks.                                                                                                    |
| 3           | Enter the start time for each hour block.                                                                                                    |
| 4           | Select the base pay code to be used for the hour blocks.                                                                                                    |
| 5           | Select the overtime pay code to be used for the hour blocks.                                                                                                    |
| 6           | Specify the shift that you want applied to the hour block.                                                                                                    |
| 7           | Specify if the shift is to have a premium pay code attached by clicking on the Add Premiums link.                                                                                                    |
| 8           | Specify if you want to attach a department to the hour block by using the No Department link.                                                                                                    |
| í           | <b><u>Note:</u></b> If the options for the department, job, and task are not used, the TimeForce II system will automatically assume the employees default department, job, and task if specified by their employee profile. |
| 9           | Click on the Save button.                                                                                                    |

#### Preferences

The Preferences page can be reached by clicking on the **Preferences** link on the time card. This page shows data on your preferences within the TimeForce II system.

| TIME CARD        |                           |                      |   |  | X Logout     |
|------------------|---------------------------|----------------------|---|--|--------------|
|                  |                           |                      |   |  | →Preferences |
| User Preferences | 5                         |                      |   |  |              |
| Role             | Employee2                 |                      |   |  |              |
| User             | example                   |                      |   |  |              |
| Password         | ••••                      |                      |   |  |              |
| Confirm Password | ••••                      |                      |   |  |              |
| Email            | no@noname.com             | ]                    |   |  |              |
| Start Tab        | Time Card 💌               |                      |   |  |              |
| Culture          | English (United States)10 | /11/2011 12:10:01 PM | - |  |              |
| Last Logged In   | 10/11/2011 11:53:46 AM    |                      |   |  |              |
| Hours Format     | Decimal Hours 🔹           |                      |   |  |              |
| Decimal Places   | Two 💌                     |                      |   |  |              |
|                  |                           |                      |   |  |              |

Update

| Role                | This is the name of the security role to which the current user is assigned.                                                                                                    |
|---------------------|----------------------------------------------------------------------------------------------------|
| User                | This displays the username of the current user.                                                                                                    |
| Password            | Allows the current user to change their Password.                                                                                                    |
| Confirm<br>Password | Allows the current user to confirm their Password change.                                                                                                    |
| Email               | The email address of the current user.                                                                                                    |
| Start Tab           | <ul><li>This setting determines the page that the user is taken to in the TimeForce II system upon login. The options are:</li><li>Time Card</li></ul>                                                                                                    |
| Culture             | This setting determines the language and other regional settings for this user.                                                                                                    |
| i                   | <ul> <li>The TimeForce II system currently supports the following languages:</li> <li>English</li> <li>Spanish</li> <li>French</li> </ul>                                                                                                    |
| Last Logged In      | This shows the last time the current user logged into the TimeForce II system.                                                                                                    |
| Hours Format        | This setting modifies the TimeForce II system to displaying hours in either Decimal Format (15.50 hours) or Hours and Minutes Format (15:30 hours).                                                                                                    |
| Decimal Places      | This setting specifies how many decimal places TimeForce II will display throughout the system.                                                                                                    |
|                     | The button is used to open the TimeForce II intergrated help system. This launches a separate web browser window and shows help content for the current TimeForce II page being viewed.                                                                                       |
| × Logout            | The Logout button is used to log out of the TimeForce II system.                                                                                                    |
| i                   | <b>Note:</b> The TimeForce II system does not feature any sort of automatic logout if the user is inactive. It is highly recommended that all users logout when finished or lock their computers when not in use to prevent accidental data exposure to unauthorized parties. |

# My Screen Chapter Overview

| Торіс                       | See Page |
|-----------------------------|----------|
| My Screen                   | 18       |
| Approving Time Off Requests | 19       |
| Create Time Off Request     | 20       |
| Mass Entry                  | 21       |
| Create Employee Group       | 21       |
| Create Data with Mass Entry | 22       |

#### My Screen

| Columns One  Position 4 Upcoming Events Position 5 Shift Swap Request Approval Position 9 None Position 1 Time Off Requests Position 6 Calculator Position 2 Hours Summary Position 7 None Position 3 Calendar Position 8 None Save Cancel Date Range 8/16/2011 Position 8/31/2011 Position 8 Pay Period Semi-Monthly Position 8 None  Time Off Requests Employee 8/23/2011 - 8/23/2011 8.00 Jury Duty N/A                                                                                                    | 8/22/2011 9:35:22 AN |
|----------------------------------------------------------------------------------------------------|----------------------|
| Rows Ten   Position 5   Shift Swap Request Approval   Position 9   None   Position 1   Time Off Requests   Position 7   None   Position 3   Calendar   Position 8   None   Save   Cancel   Date Range 8/16/2011   B/31/2011   Position 7   None   Save   Cancel   Total Hours   Absence Policy   Available   Approve   Fifteen, Employee   8/23/2011   8/23/2011                                                                                                    | 8/22/2011 9:35:22 AM |
| Position 1 Time Off Requests   Position 2 Hours Summary   Position 7 None   Position 3 Calendar   Position 8 None   Save Cancel   Date Range 8/16/2011   B/31/2011 Image   Pay Period Semi-Monthly   Image B/16/2011   Image B/31/2011   Image Pay Period   Save Semi-Monthly   Image B/31/2011   Image Pays   Image Total Hours   Absence Policy Available   Approve   Fifteen, Employee 8/23/2011 - 8/23/2011   8.00 Jury Duty   N/A                                                                                                    | 8/22/2011 9:35:22 AN |
| Position 2 Hours Summary Position 7 None Locked<br>Position 3 Calendar Position 8 None<br>Save Cancel<br>Date Range 8/16/2011 8/31/2011 S < Pay Period Semi-Monthly ©<br>Time Off Requests<br>Employee Days Total Hours Absence Policy Available Approve<br>Fifteen, Employee 8/23/2011 8.00 Jury Duty N/A                                                                                                    | 8/22/2011 9:35:22 AN |
| Position 3 Calendar       Position 8 None         Save       Cancel         Date Range       8/16/2011         Time Off Requests       Pay Period <ul> <li>Semi-Monthly</li> <li>Semi-Monthly</li> <li>Available</li> <li>Approve</li> <li>Fifteen, Employee</li> <li>8/23/2011 - 8/23/2011</li> <li>8.00</li> <li>Jury Duty</li> <li>N/A</li> </ul>                                                                                                    | 8/22/2011 9:35:22 AN |
| Save       Cancel         Date Range       8/16/2011       8/31/2011       > Pay Period < Semi-Monthly                                                                                                    | 8/22/2011 9:35:22 AN |
| Date Range       8/16/2011       Image       > Pay Period <ul> <li>Semi-Monthly</li> <li>Semi-Monthly</li> <li>Semi-Monthy</li> <li>Semi-Monthy</li> <l< td=""><td>8/22/2011 9:35:22 AM</td></l<></ul> | 8/22/2011 9:35:22 AM |
| Time Off Requests     Total Hours     Absence Policy     Available     Approve       Fifteen, Employee     8/23/2011 - 8/23/2011     8.00     Jury Duty     N/A                                                                                                    |                      |
| Time Off Requests       Total Hours       Absence Policy       Available       Approve         Fifteen, Employee       8/23/2011 - 8/23/2011       8.00       Jury Duty       N/A                                                                                                    | 1000 (BB) (BC)       |
| Employee         Days         Total Hours         Absence Policy         Available         Approve           Fifteen, Employee         8/23/2011 - 8/23/2011         8.00         Jury Duty         N/A                                                                                                    |                      |
| Fifteen, Employee 8/23/2011 - 8/23/2011 8.00 Jury Duty N/A                                                                                                    | Deny                 |
|                                                                                                    |                      |
|                                                                                                    |                      |
|                                                                                                    |                      |
|                                                                                                    |                      |
| Hours Summary                                                                                                    | لمات                 |
| Employee nouis Fay Code                                                                                                    |                      |
| Priteen, Employee 100.00                                                                                                    |                      |

The My Screen page is used by all users in the TimeForce II system. This page is a resource that shows data from different sections of the TimeForce II system and displays it all in one screen. The available options are:

| Option Name                    | Option Details                                                                                                    |
|--------------------------------|----------------------------------------------------------------------------------------------------|
| Time Off Requests              | Displays all time off requests and shows current approval status.                                                          |
| Unapproved Errors              | Displays information about time card errors.                                                                               |
| Hours Summary                  | Displays information about the worked hours on the time card.                                                              |
| Calendar                       | Displays information about schedule and days off.                                                                          |
| Calculator                     | Used to convert hours from Decimal Hours to Hours and Minutes format and vice versa.                                       |
| Approaching Threshold          | Displays all employees that have more worked hours than the specified number in the time frame.                            |
| Upcoming Events                | Displays information about upcoming events: Birthdays, Incident Follow-up, Scheduled Review, and Certification Expiration. |
| Shift Swap Request<br>Approval | Displays information about any shift swap requests and the current approval status.                                        |

#### **Approving Time Off Requests**

| TIME CARD MY SCREEN REPORTS              | EMPLOYEE | SCHEDULE |         |                      |          |        | X Logout    |
|------------------------------------------|----------|----------|---------|----------------------|----------|--------|-------------|
| My Screen → Time Off Requests      Mass  | Entry    |          |         |                      |          |        | Preferences |
| 😵 Work Area                              |          |          |         |                      |          |        |             |
| Criteria                                 |          |          | 3       | 🔇 Sunday 10/9/2011 🤇 | 0        |        |             |
|                                          | Sunday   | Monday   | Tuesday | Wednesday            | Thursday | Friday | Saturday    |
| Start Date 10/9/2011                     | Oct 9    | Oct 10   | Oct 11  | Oct 12               | Oct 13   | Oct 14 | Oct 15      |
| Request Time Off                         | Oct 16   | Oct 17   | Oct 18  | Oct 19               | Oct 20   | Oct 21 | Oct 22      |
| Edit / View                              | Oct 23   | Oct 24   | Oct 25  | Oct 26               | Oct 27   | Oct 28 | Oct 29      |
| Pending<br>Denied<br>Approved<br>Holiday | Oct 30   | Oct 31   | Nov 1   | Nov 2                | Nov 3    | Nov 4  | Nov 5       |
|                                          | Nov 6    | Nov 7    | Nov 8   | Nov 9                | Nov 10   | Nov 11 | Nov 12      |

© Copyright 2005-2010. All rights reserved.

The Time off Requests page is used to submit a request for time off to a supervisor electronically. Once the request has been sent, the employee can view the current status from here as the request will display on the calendar and will be color coded according to its current approval status.

To view the details of time off request, click on the request on the calendar (shown as the absence request in blue on October 12<sup>th</sup>) with you mouse.

| 🔕 Work A              | a Work Area                      |                  |                  |  |  |  |  |  |  |
|-----------------------|----------------------------------|------------------|------------------|--|--|--|--|--|--|
| Time Off F            | ime Off Request Denv Cancel      |                  |                  |  |  |  |  |  |  |
| Employee<br>Hire Date | Doe, John<br>10/24/2011          | Absence Policy   | Jury Duty        |  |  |  |  |  |  |
| Dates                 | 10/12/2011                       | Send To          | (150 chars left) |  |  |  |  |  |  |
| Weekdays              | S M T W T F S<br>Check All       | Notes            | Pending          |  |  |  |  |  |  |
|                       | 8.00 Decimal Hours Per Day       |                  | ~                |  |  |  |  |  |  |
| Hours                 | Based On Shift Duration          |                  | (150 chars left) |  |  |  |  |  |  |
| Status                | Based On Shift Policy<br>Pending | Supervisor Notes |                  |  |  |  |  |  |  |
|                       |                                  |                  | <b>~</b>         |  |  |  |  |  |  |

To approve or deny the absence request, click on the **Approve** or **Denv** button. To leave the absence request as pending, click on the **Cancel**.

# Create Time Off Request

| Time Off R            | Request                                                                                                    |                |                                             |   | Create Cancel |
|-----------------------|----------------------------------------------------------------------------------------------------|----------------|---------------------------------------------|---|---------------|
| Employee<br>Hire Date | Employee, Example<br>10/1/2011                                                                                                    | Absence Policy | Administrative Leave   Not tied to a policy |   | -             |
| Dates                 | 10/10/2011 🖾 - 10/10/2011 🗔                                                                                                    | Send To        | tfadmin 💌                                   |   |               |
| Weekdays              | S M T W T F S<br>Check All                                                                                                    |                | (150 chars left)                            |   |               |
| Hours                 | <ul> <li>8 Decimal Hours Per Day<br/>Start Time 00:00 hh:mm</li> <li>Based On Shift Duration</li> <li>Based On Shift Duration</li> </ul> | Notes          |                                             | * |               |

| <u>Step</u> | Action                                                                                                    |
|-------------|----------------------------------------------------------------------------------------------------|
| 1           | Click on the Request Time Off button on the My Screen.                                                                                                    |
| 2           | Enter the date or dates that you want to create an absence on.                                                                                                    |
| 3           | Using the mouse, check the days of the week that you want the absences to be entered for the date range entered in step 2.                                                                                                    |
| 4           | <ul> <li>Enter the number of hours for the absence. There are 3 options for this setting:</li> <li>Number of Hours <ul> <li>Specifies the number of hours for the absence/absences.</li> </ul> </li> <li>Based on Shift Duration <ul> <li>This is based on the scheduled shift duration for the employee for that day.</li> </ul> </li> <li>Based on Shift Policy <ul> <li>This is based on the Absence Hours setting on the Shift Rule that is attached to the schedule for the day.</li> </ul> </li> </ul> |
| i           | <b>Note:</b> The options for Shift Duration and Shift Policy require that the employee be scheduled on the day for the absence to use the correct number of hours.                                                                                                    |
| 5           | Select the absence policy to be used for the absence by using the "Absence Policy" drop down menu.                                                                                                    |
| 6           | Select the supervisor or administrator you want to send the absence request to in the "Send To" drop down menu.                                                                                                    |
| 7           | Enter any notes that you want to attach to the absence in the "Notes" field.                                                                                                    |
| 8           | Click on the Create button.                                                                                                    |

#### **Mass Entry**

| TIME CARD     MY SCREEN     REPORTS     EMPLOYEE     SCHEDULE       • My Screen     • Time Off Requests     → Mass Entry | × Logout ?           |
|----------------------------------------------------------------------------------------------------|----------------------|
| Mass Groups                                                                                                    | Add Group Edit Group |
|                                                                                                    |                      |
| Name                                                                                                    |                      |
| Choose the option you would like to mass create                                                                          | )                    |
| Punches Absences Disbursements Hours                                                                                     |                      |

© Copyright 2005-2010. All rights reserved.

The Mass Entry page can be used to enter data on multiple employees simultaneously. Before the Mass Entry utility can be used, you must click on the Add Group button to create an employee group.

#### Create Employee Group

| Mass Group |            |  |
|------------|------------|--|
| Name       | Test Group |  |
| Employees  |            |  |
| Unused     | Used       |  |
|            | Doe, John  |  |
|            | <          |  |
|            |            |  |
| Cancel     |            |  |

| <u>Step</u> | Action                                                                                                    |
|-------------|----------------------------------------------------------------------------------------------------|
| 1           | Name the employee group in the "Name" field.                                                                                                    |
| 2           | Using the mouse, select the employees that you want to include in this group and move them from the left column to the right column by clicking on the button. |
| 3           | Click on the Create button when finished to save the group.                                                                                                    |

| Mass Groups          |                                                 | Add Group Edit Group |
|----------------------|-------------------------------------------------|----------------------|
| Name<br>© Test Group |                                                 | ×                    |
|                      | Choose the option you would like to mass create |                      |

Now that there is an employee group, click on the radio button next to the group you want to use with the mouse, then click on the option button that you wish to create data for. Below is an example of inputting mass punches using Mass Entry.

| Create Mass | s Punches  |       |         |          |               |          |
|-------------|------------|-------|---------|----------|---------------|----------|
| Start Date  | 10/10/2011 | 0     |         |          |               |          |
| End Date    | 10/14/2011 | .0    |         |          |               |          |
|             |            | Time  | Mode    | Туре     | Department    | Method   |
|             | Punch 1:   | 08:00 | In 💌    | Normal 💌 | No Department | Normal 👻 |
|             | Punch 2:   | 12:00 | Out 💌   | Normal   | No Department | Normal 👻 |
|             | Punch 3:   | 12:30 | In 💌    | Normal 👻 | No Department | Normal 👻 |
|             | Punch 4:   | 17:00 | Out 💌   | Normal   | No Department | Normal 🚽 |
|             | Punch 5:   |       | In 💌    | Normal 💌 | No Department | Normal 👻 |
|             | Punch 6:   |       | Out 💌   | Normal   | No Department | Normal 👻 |
| Punches     | Punch 7:   |       | In 💌    | Normal 👻 | No Department | Normal 👻 |
|             | Punch 8:   |       | Out 💌   | Normal 👻 | No Department | Normal 👻 |
|             | Punch 9:   |       | In 💌    | Normal   | No Department | Normal 👻 |
|             | Punch 10:  |       | Out 💌   | Normal 💌 | No Department | Normal 🐷 |
|             | Punch 11:  |       | In 💌    | Normal 💌 | No Department | Normal 👻 |
|             | Punch 12:  |       | Out 💌   | Normal   | No Department | Normal 👻 |
|             | Punch 13:  |       | In 💌    | Normal   | No Department | Normal 👻 |
| Weekdave    | SMT        | WTF   | s       | back All |               |          |
| Weekudys    |            |       |         |          |               |          |
| Skip Holida | ays 📃      |       |         |          |               |          |
| Employees   |            |       |         | _        | _             | _        |
| Un          | used       |       | U       | sed      |               |          |
|             |            | Do    | e, John |          |               |          |
|             |            | >>    |         |          |               |          |
|             |            | <<    |         |          |               |          |
|             |            |       |         |          |               |          |
|             | Process    |       |         |          |               |          |
| Cancel      | Process    |       |         |          |               |          |
|             |            |       |         |          |               |          |

| <u>Step</u> | Action                                                                                                    |
|-------------|----------------------------------------------------------------------------------------------------|
| 1           | Enter the start date and end date to create the window in which you want to create the data selected.      |
| 2           | Enter the punch data that you want to create for this mass entry (punch time, mode, type, and department). |
| 3           | Select the days of the week you want to create the punch within the date range input in step 1.            |
| 4           | If you want the mass entry to skip any holidays, click on the "Skip Holidays" check box.                   |

| 5 | Click on the Process | button to process the mass entry data you specified. |
|---|----------------------|------------------------------------------------------|
|---|----------------------|------------------------------------------------------|

# Reports Tab Chapter Overview

| Торіс                      | See Page |
|----------------------------|----------|
| Configure and Run a Report | 24       |
| Report Descriptions        | 26       |

#### **Configure and Run a Report**

In this example, we are running the Time Card report found under the Time section.

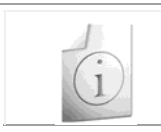

<u>Note:</u> Not all of the options used in the following examples apply to all reports in the TimeForce II system. This is a step by step walk through on how to run a TimeForce II report.

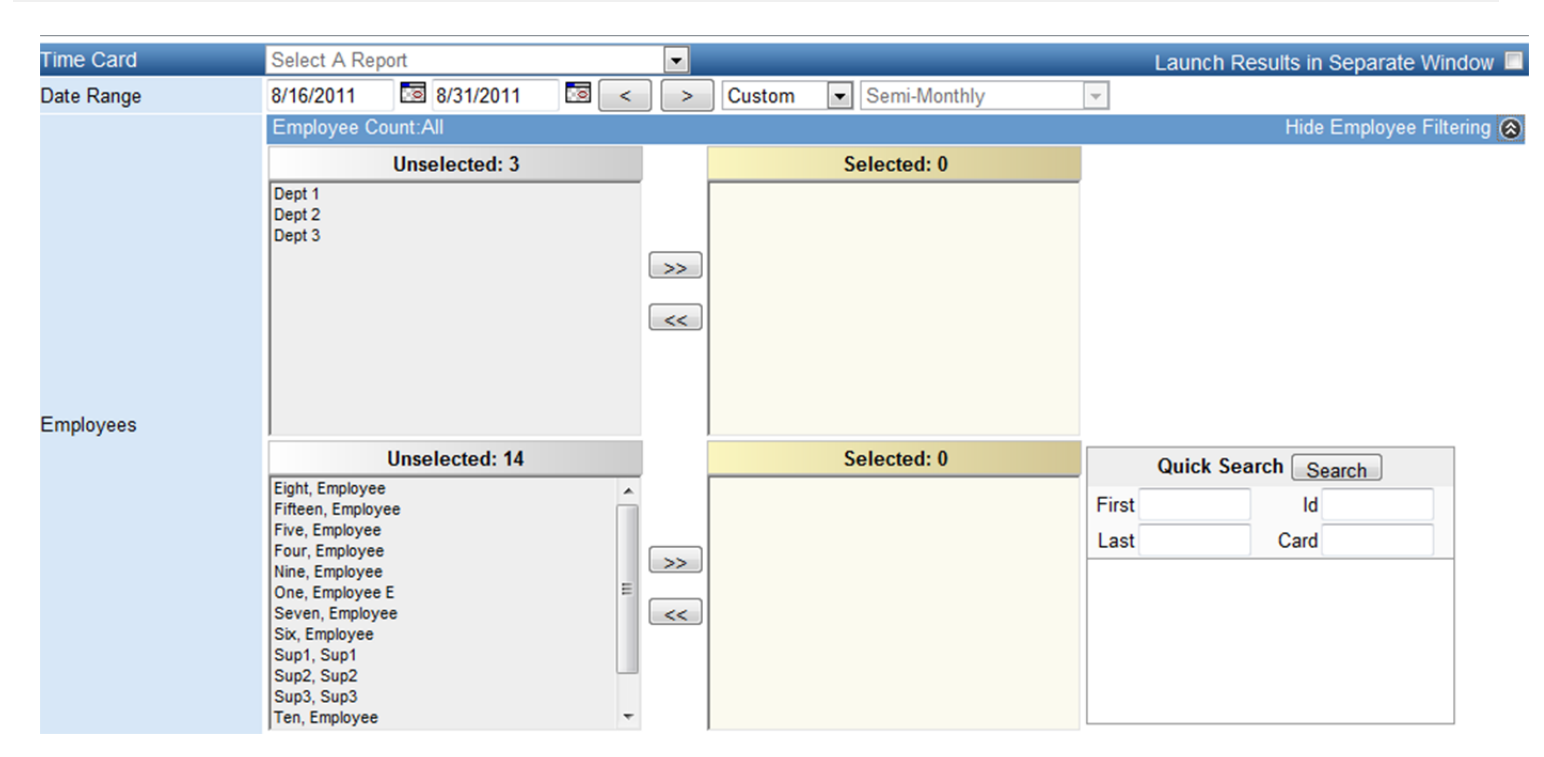

| <u>Step</u> | Action                                                                                                    |
|-------------|----------------------------------------------------------------------------------------------------|
| 1           | <ul> <li>Specify the date range that you want to run the report for. There is a drop down menu that has different time interval options. The options are:</li> <li>Custom – Specify the beginning and end dates for the report.</li> <li>Pay Period</li> <li>One Day</li> <li>Seven Day</li> <li>Month</li> <li>With the other time interval options, you can use the forward or backword after you specify the starting date in the date range field.</li> </ul> |
| 2           | Click on the Show Employee Filtering Solution to open the department/employee filtering section.                                                                                                    |
| 3           | Hold down the [CTRL] key on your keyboard and using the mouse, select the department or departments that you want to report on.                                                                                                    |
| 4           | , to the right hand column. This will automatically select any employee with the departments selects as their home department.                                                                                                    |
| 5           | Hold down the [CTRL] key on your keyboard and using the mouse, select the employees that you don't want to report on.                                                                                                    |
| 6           | Click on the solution to move the employees from the right hand column to the left hand column.                                                                                                    |

| 7                        | Click on the Hide                                                                                                    | Employee Filtering 🙆 b                                                                                                    | utton to hide the department/e                                                                                                    | employee filtering section.                                                                                                    |
|--------------------------|----------------------------------------------------------------------------------------------------|----------------------------------------------------------------------------------------------------|----------------------------------------------------------------------------------------------------|----------------------------------------------------------------------------------------------------|
| 8                        | Click on the Show                                                                                                    | v Additional Filtering 🛞 bu                                                                                                    | utton to open the report paran                                                                                                    | neter section.                                                                                                    |
| Additional Filters       |                                                                                                    |                                                                                                    |                                                                                                    | Hide Additional Filtering                                                                                                    |
|                          | Worked Department<br>Employee Type<br>Pay Period<br>Pay Type<br>Supervisor<br>Check All<br>Ø Actual Punches<br>Ø Daily Totals<br>Deductions<br>Ø Department<br>Disbursement | -Select One-  -Select One- Semi-Monthly -Select OneSelect One- Display HH:MM C Employee Card Employee Id Employee Id Employee Name Employee Type Format 24Hour | <ul> <li>Include Unpaid Pay Codes</li> <li>Page Break</li> <li>Pay Code Names</li> <li>Pay Information</li> <li>Punch Notes</li> <li>Punch Type</li> </ul> | <ul> <li>Signature Section</li> <li>SSN</li> <li>Supervisor</li> <li>Termination Date</li> <li>Total Breakdown</li> <li>Worked Department</li> </ul> |
| Paging Amount<br>Sort By | 10 💌<br>Employee Name 💌                                                                                                    | Then Employee Name 💌 🗆 Gr                                                                                                    | oup Results                                                                                                    |                                                                                                    |

| Generate Report |  |
|-----------------|--|

| <u>Step</u> | Action                                                                                                    |
|-------------|----------------------------------------------------------------------------------------------------|
| 9           | <ul> <li>Select the filter you want to apply to the report using the mouse. The filters are:</li> <li>Worked Department – Shows hours worked the employee only in this specific department.</li> <li>Employee Type (Full Time, Part Time)</li> <li>Pay Period – Show only the employees assigned to this specific pay period.</li> <li>Pay Type – (Hourly, Salary Exempt)</li> <li>Supervisor – Only show employees with the specific supervisor.</li> </ul> |
| 10          | Select the parameters you want the report to show. These in the bottom section of the additional filters section.                                                                                                    |
| 11          | The paging amount option tells the TimeForce II system how many employees to put on a page.<br>It is recommended that you use all and let the report put the maximum number of employees on each page.                                                                                                    |
| 12          | The Sort By options affects the grouping of data on the report.                                                                                                    |
| 13          | Click on the Generate Report buton to run the report.                                                                                                    |

#### **Report Descriptions**

Below is a table with report descriptions of all reports available to supervisors as of when this guide was produced.

| Report Name        | Report Description                                                                                          |
|--------------------|----------------------------------------------------------------------------------------------------|
|                    | Audit                                                                                                    |
| Exceptions         | Used to view and total time card exceptions (errors).                                                       |
| Verification Audit | Displays a history of the employee and supervisor verification records.                                     |
|                    | <u>Employee</u>                                                                                             |
| Absence History    | Displays information about employee absence data.                                                           |
| Accrual            | Displays accrual balance data including details on used and earned hours.                                   |
|                    | Time                                                                                                    |
| Hours Detail       | Displays information about employee daily worked hours.                                                     |
| Hours Summary      | Displays information about employee worked hour's totals.                                                   |
| Over/Under Hours   | Displays information about employees with worked hours on the time card over or under the amount specified. |
| Punch Detail       | Displays detailed information about punches on employee time cards.                                         |
| Time Card          | Displays a detailed breakdown of hours on employee time cards.                                              |
| Who's In           | Shows the current status for all employees, their schedules, and last punch time.                           |

# Employee Tab Chapter Overview

| Торіс               | See Page |
|---------------------|----------|
| Employee Menu       | 28       |
| View Employee       | 29       |
| Employee Main       | 30       |
| Position and Salary | 31       |
| Accruals            | 31       |

#### **Employee Menu**

Edit / View

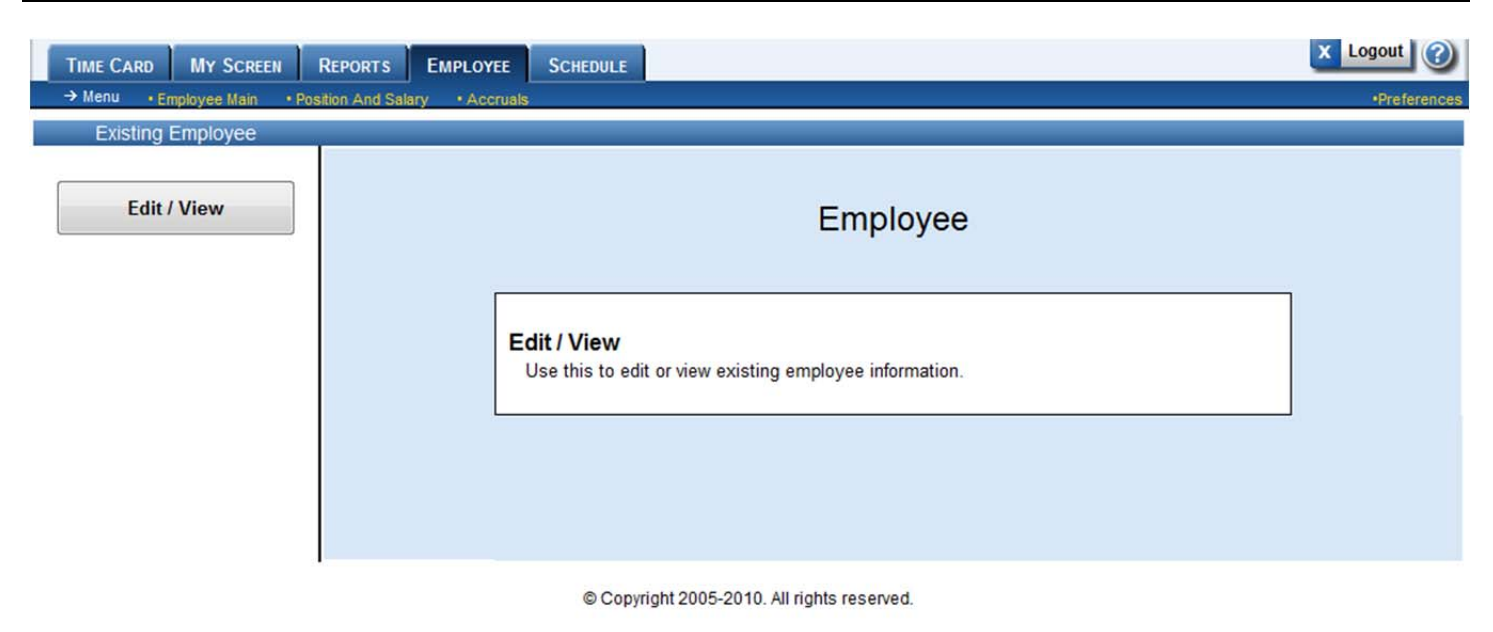

The [Edit/View] button is used to navigate to the Employee Main page to view or update existing employee information.

#### **View Employee**

The Employee Main page is used to view active and inactive employee demographic data in the TimeForce II system.

When you select this option, the Employee Search page is loaded which assists in searching for the employees that you wish to view. A list of the search options is in the table below:

| Employee Search |               |               |
|-----------------|---------------|---------------|
| Last Name       | Status        | Active 💌      |
| Employee Id     | Pay Type      | -             |
| Card Number     | Supervisor    | •             |
| SSN             | Employee Type | •             |
|                 | Department    | No Department |
| Cancel Search   |               |               |

| Search Option<br>Name | Option                                                                                                    |
|-----------------------|----------------------------------------------------------------------------------------------------|
| Last Name             | Search by a partial or whole last name.                                                                                                    |
| Employee Id           | Search by Employee Id number.                                                                                                    |
| Card Number           | Search by Employee Card number.                                                                                                    |
| SSN                   | Search by employee social security number.                                                                                                    |
| Status                | Search for Active or Inactive employees.                                                                                                    |
| Рау Туре              | Search by pay type. Options are: <ul> <li>Hourly</li> <li>Exempt Salary</li> </ul>                                                                                         |
|                       | <ul> <li>Non-Exempt Salary</li> <li>Base Commission</li> <li>Commission</li> </ul>                                                                                         |
| Supervisor            | Search by Supervisor assignment.                                                                                                    |
| Employee Type         | Search by employee type. Options are:<br>• Full Time<br>• Part Time<br>• Seasonal<br>• Temporary                                                                           |
| i                     | <b>Note:</b> If you have added custom values to the "Employee Type" section in the System Customization, you will see other options on the "Employee Type" drop down menu. |
| Departement           | Apply a department filter to only show employees in a specific department or departments that match the other search parameters.                                           |
| (i)                   | <b><u>Note</u>:</b> If you want to bypass the search option, you can click on the <b>•</b> <u>Employee Main</u> link which will take you to the next page.                 |

Once you locate the employee you wish to view, click on their name in blue to go to their Employee Main page.

#### **Employee Main**

| TIME CARD MY S        | CREEN REPORTS EMPLOYE            | E SCHEDULE                       |               | X Logou                          | ıt 🕜      |
|-----------------------|----------------------------------|----------------------------------|---------------|----------------------------------|-----------|
| • Menu → Employee M   | ain • Position And Salary • Accr | uals                             |               | •Pn                              | eferences |
| Employee Doe, John (  | 9998) 🔽 🌏 🌮 🥹                    | Status: Active Clear Filt        | er            |                                  |           |
|                       | Required Information             |                                  |               | Photo                            |           |
| Salutation            |                                  |                                  |               |                                  |           |
| First Name            | John                             | ]                                |               |                                  |           |
| Middle Name           |                                  | ]                                |               |                                  |           |
| Last Name             | Doe                              |                                  | Photo         |                                  |           |
| Employee Id           | 9998                             |                                  |               | Landa Ela da valanda             |           |
| Card Number           | 9998                             |                                  |               | Locate file to upload.<br>Browse |           |
| Hire Date             | 10/1/2011                        |                                  |               | Diowse                           |           |
| Status                | Active -                         |                                  |               | Add Photo                        |           |
| Demographics          |                                  |                                  |               |                                  |           |
| Contact Information   |                                  | Employee Status                  |               | Additional Information           |           |
| Address Line 1        |                                  | Termination Date                 |               | Notes (200 chars left)           |           |
| Address Line 2        |                                  | Birth Date                       |               |                                  | *         |
| City                  |                                  | Employee Type                    | Unspecified - |                                  |           |
| State                 |                                  | Supervisor                       |               |                                  |           |
| Zip                   |                                  | Probation                        |               |                                  |           |
| Country               |                                  | Spouse employed by this employer |               |                                  | *         |
| Email                 |                                  | this employer                    |               |                                  |           |
| Work Phone            |                                  |                                  |               |                                  |           |
| Home Phone            |                                  |                                  |               |                                  |           |
| Cell Phone            |                                  |                                  |               |                                  |           |
| Pager                 |                                  |                                  |               |                                  |           |
| Clock Configuration   |                                  |                                  |               |                                  |           |
| Clock Password        | (Num                             | eric)                            |               |                                  |           |
| Clock Security        | Employee 💌                       |                                  |               |                                  |           |
| Finger Template       | Read                             |                                  |               |                                  |           |
| Allow Door Access     |                                  |                                  |               |                                  |           |
| Display Clock Message | (Persistently displays a mess    | sage)                            |               |                                  |           |
| Lunch Restriction     | None                             |                                  |               |                                  |           |

© Copyright 2005-2010. All rights reserved.

Pictured above is the Employee Main page which contains demographic data for the employee. Note that supervisors currently cannot update this data.

#### **Position and Salary**

| TIME CARD MY SCREEN REPORTS<br>• Menu • Employee Main → Position And Sala | EMPLOYEE SCHEDULE                                             |                                                                           | Logout     O                  |
|---------------------------------------------------------------------------|---------------------------------------------------------------|---------------------------------------------------------------------------|-------------------------------|
| Employee Doe, John (9998)                                                 | 👂 📀 Status: Active 🗌 Clear Filter                             |                                                                           |                               |
| Position And Salary                                                       |                                                               |                                                                           |                               |
| Effective Date Department<br>1032 - ST JOHN OFFICE                        | Position Supervisor EEO Category<br>Hourly Worker Unspecified | Pay Type Pay Rate Pay Interval Change Reason<br>Hourly \$0.00 Hourly Hire | n  Base Pay Code  <br>Regular |
| Pay Level                                                                 |                                                               |                                                                           |                               |
| Effective Date                                                            | Pay Level                                                     | Amount                                                                    |                               |

The Position and Salary page is used to view the current department, position, supervisor, and pay data for an employee. Like the Employee Main page, supervisors cannot update this data at this time.

#### Accruals

Standard Annual Leave

| TIME CARD MY SCREE       | N REPORTS        | EMPLOYEE SCHEDU | ILE             |                    |                 |           | X Lo            | gout 🕜      |
|--------------------------|------------------|-----------------|-----------------|--------------------|-----------------|-----------|-----------------|-------------|
| Employee Doe, John (9998 | 3)               | 🜮 📀 Status: Act | tive Clear Filt | er                 |                 |           |                 | Preferences |
|                          | Hire Date: 10/1/ | 2011            |                 |                    |                 |           |                 |             |
| Comp Time                |                  |                 |                 |                    |                 |           |                 |             |
| Comp Time Policy         | Date Range       | Last Calculated | Awarded         | Manually Adjusted  | Carry Over      | Expired   | Used Available  |             |
|                          |                  |                 |                 |                    |                 |           |                 |             |
| Accruais                 |                  |                 |                 |                    |                 | _         |                 |             |
| Accrual Policy           | Data Dango       | Last Calau      | lated Data      | Awardod Manually A | diveted Corry ( | wor Evnir | od Head Availab | Jo.         |

The Accruals page is used to view the accrual policies currently assigned to the employee. This data includes the following:

25.00

0.05

10/1/2011

1/1/2011 - 12/31/2011

| Accrual Policy Name  | Name of the accrual policy.                                                     |
|----------------------|---------------------------------------------------------------------------------|
| Date Range           | Date range for which the accrual screen is currently displaying data.           |
| Last Calculated Date | Last date that the accrual was processed and updated.                           |
| Rate                 | Rate of accrual award for this employee based on accrual policy milestone.      |
| Awarded              | Number of hours awarded by this accrual policy for the accrual year.            |
| Manually Adjusted    | Number of hours manually adjusted on the accrual policy.                        |
| Carry Over           | Number of hours carried over to this accrual year from a prior year if allowed. |
| Expired              | Number of hours expired based on accrual policy configuration if allowed.       |
| Used                 | Number of hours used in the current accrual year.                               |
| Available            | Number of hours currently available to the employee.                            |

25.00

<u>Note:</u> If the employee has an amount under the "Used" section, you can click on that number using the mouse to see a detailed breakdown of the used hours for the current accrual year.

#### Schedule Chapter Overview

| Торіс                                  | See Page |
|----------------------------------------|----------|
| Schedule Employees – Schedule Template | 33       |
| Schedule Employees – Employee          | 34       |
| Delete Schedules                       | 35       |
| View Schedules                         | 36       |
| View Schedules - Daily                 | 36       |
| View Schedules - Weekly                | 36       |
| View Schedules - Monthly               | 37       |

# Schedule Employees – Schedule Template

The Schedule Employees page is used to assign the schedule templates to the employees.

| TIME CARD MY SCRE           | EEN REPORTS                                             | EMPLOYEE SCHED                       | ULE             |                   |               | X Logout           |
|-----------------------------|---------------------------------------------------------|--------------------------------------|-----------------|-------------------|---------------|--------------------|
| Assign Employees            |                                                         | • Delete Schedule                    | s • Spreadsheet | Schedule          |               | •Preterences       |
| In this screen you assign e | employees to Sched                                      | ile Templates                        |                 |                   |               |                    |
| Assign Employees by         | Schedule Templat                                        | e 💌                                  |                 |                   |               |                    |
| Schedule Template           | 7:00-4:00 M-F                                           |                                      |                 |                   |               |                    |
| Effective Date              |                                                         |                                      |                 |                   |               |                    |
| Department                  | No Department                                           |                                      |                 |                   |               | Hida Employada     |
| Employees                   | Department Filte<br>All Departments<br>Doe, John (9998) | r: Allowed Schedule<br>Unselected: 1 | >>              | Selected: 0       | First<br>Last | iick Search Search |
| Schedule Template Deta      | il                                                      |                                      |                 |                   |               |                    |
| Name                        |                                                         | 7:00-4:00 M-F                        |                 |                   |               |                    |
| Recurrence<br>Rebodulo Du   |                                                         | Day Of Week                          |                 |                   |               |                    |
|                             |                                                         | Smit                                 |                 |                   |               |                    |
| Name Start Time F           | nd Time Duration                                        | Time Shift Policy                    |                 | FS                |               |                    |
| 7:00A-4:00P 07:00 1         | 6:00 00:09:00                                           | 8 Hour Shift                         |                 | 🛛 🗖 🗌 Check All 🗡 |               |                    |
|                             |                                                         |                                      | Save Templ      | ate Cancel        |               |                    |
|                             |                                                         |                                      | Assign Emplo    | yees Cancel       |               |                    |

© Copyright 2005-2010. All rights reserved.

| <u>Step</u> | Action                                                                                                    |
|-------------|----------------------------------------------------------------------------------------------------|
| 1           | Click on the Schedule Employees link.                                                                                             |
| 2           | Select "Schedule Template" in the "Assign Employees By" drop down menu.                                                           |
| 3           | Select the schedule template that you wish to assign to the employees by using the "Schedule Template" drop down menu.            |
| 4           | Input the effective date that this schedule is to start.                                                                          |
| 5           | If you want to schedule the employee to a specific department, use the <b>No Department</b> link to select a specific department. |
| 6           | Specify the employees that you want to attach this schedule to by using the "Employee" section.                                   |
| 7           | Click on the Assign Employees button.                                                                                             |

# Schedule Employees – Employee

The Schedule Employees page is used to assign the schedule templates to the employees.

| TIME CARD MY SC           | REEN REPORTS EMPLOYEE SCHEDULE                   | X Logout ?                     |
|---------------------------|--------------------------------------------------|--------------------------------|
| Menu     View Schedul     | es → Schedule Employees • Delete Schedules • Spr | eadsheet Schedule •Preferences |
| Assign Employees          |                                                  |                                |
| In this screen you assign | employees to Schedule Templates                  |                                |
| Assign Employees by       | Employee                                         |                                |
| Effective Date            |                                                  |                                |

| Department | All Departments |                         |               |
|------------|-----------------|-------------------------|---------------|
| Employees  | Employee        | Schedule Template       | Department    |
| Linployees | Doe, John       | None                    | No Department |
|            |                 | Assign Employees Cancel |               |

| <u>Step</u> | Action                                                                                                    |
|-------------|----------------------------------------------------------------------------------------------------|
| 1           | Click on the Schedule Employees link.                                                                                      |
| 2           | Select "Employee" in the "Assign Employees By" drop down menu.                                                             |
| 3           | Input the effective date that this schedule is to start.                                                                   |
| 4           | Click on the None link for each employee to pick the schedule template to assign using the drop down menu.                 |
| 5           | If you want to schedule the employee to a specific department, use the No Department link to select a specific department. |
| 6           | Click on the Assign Employees button.                                                                                      |

#### **Delete Schedules**

|                              | EN REPORTS                          | CLOSE PAY PERIOD           | EMPLOYEE        | SCHEDULE       | CLOCKS       | Јов Т   | RACKING  | ADMIN        | Logout (2)          |
|------------------------------|-------------------------------------|----------------------------|-----------------|----------------|--------------|---------|----------|--------------|---------------------|
| • Menu • View Schedules      | Schedule Emplo                      | yees • Shift Policies •    | Shifts · Sche   | dule Templates | → Delete Sch | edules  | Spreadsh | eet Schedule | •Preferences        |
| Delete Schedules             |                                     |                            |                 |                |              |         |          |              |                     |
| In this screen you can delet | te employees' sche                  | dules.                     |                 |                |              |         |          |              |                     |
| Schedule Template            | M - F 8 am - 5 pm                   |                            |                 |                |              |         |          |              |                     |
| Effective Date               | 8/1/2011 🔯                          | (The Date the schedule beo | omes inactive.) |                |              |         |          |              |                     |
| Employees                    | Department Filte<br>All Departments | r: Home<br>Jnselected: 15  |                 |                | Sele         | cted: 0 |          | Firs         | Quick Search Search |

The Delete Schedules page is used to delete an existing schedule template from an employee in preparation for assigning a new one.

| <u>Step</u> | Action                                                                                                    |
|-------------|----------------------------------------------------------------------------------------------------|
| 1           | Click on the Delete Schedules link.                                                                             |
| 2           | Select the schedule template you wish to remove from the employee using the "Schedule Template" drop down menu. |
| 3           | Input the effective date that this schedule is to be removed.                                                   |
| 4           | Select the employees you wish to remove the schedule template from.                                             |
| 5           | Click on the Delete button.                                                                                     |

#### **View Schedules**

The View Schedules page is used to view and print reports showing the scheduled employees for the date range specified. There are three options:

#### **View Schedules - Daily**

This report shows the scheduled employees for the specified day and shows the hours being worked in a graphical sheet. This is useful for making sure that there are employees covering hours of business operation.

| Schedule View          | Daily 💌         |                         |          |      |     |      |            |    |    |           | La    | aunch P | Results | in Sep | oarate | Windo   | w 🗖  |
|------------------------|-----------------|-------------------------|----------|------|-----|------|------------|----|----|-----------|-------|---------|---------|--------|--------|---------|------|
| Start Date             | 8/1/2011        |                         |          |      |     |      |            |    |    |           |       |         |         |        |        |         |      |
| Employees              | Will use all er | mployees                |          |      |     |      |            |    |    |           |       |         |         | Sł     | now Em | ployee  | s 🕲  |
| Departments            | Will use all de | epartments              |          |      |     |      |            |    |    |           |       |         |         | Sho    | w Depa | artment | is 🞯 |
| Show Deleted Schedules |                 |                         |          |      |     |      |            |    |    |           |       |         |         |        |        |         |      |
| Sort By                | Department      | <ul> <li>The</li> </ul> | n Depart | ment | -   |      |            |    |    |           |       |         |         |        |        |         |      |
|                        |                 |                         |          |      | 0 0 | View | 00         |    |    |           |       |         |         |        |        |         |      |
| 😵 Work Area            |                 | _                       |          |      |     |      |            |    |    |           |       |         |         |        | Add    | Sche    | dule |
| 0 1 2 3                | 4 5             | 6                       | 7 8      | 9    | 10  | 11   | 12 13      | 14 | 15 | 16        | 17    | 18      | 19      | 20     | 21     | 22      | 23   |
| DEPT 1                 |                 |                         |          |      |     |      |            |    |    |           |       |         |         |        |        |         | -    |
| Fifteen, Employee      |                 |                         |          | 1 :  |     | 1    |            |    | 1  | 1         |       |         | :       |        |        | 1       |      |
|                        |                 |                         |          |      |     | 80   | :00 - 17:0 | D  |    |           |       |         |         |        |        |         |      |
|                        |                 |                         |          |      |     |      |            |    |    | Default I | olicy |         |         |        |        |         |      |
|                        |                 |                         |          |      |     |      |            |    |    |           |       |         |         |        |        |         |      |

#### **View Schedules - Weekly**

This report shows the scheduled employees for the next seven days from the date specified.

| Schedule View          | Weekly 💌               |                   |                   |                   | Launch Results in Se | eparate Window 🔲  |
|------------------------|------------------------|-------------------|-------------------|-------------------|----------------------|-------------------|
| Start Date             | 8/1/2011               |                   |                   |                   |                      |                   |
| Employees              | Will use all employees | ;                 |                   |                   |                      | Show Employees 😵  |
| Departments            | Will use all departmen | ts                |                   |                   | SI                   | now Departments 😵 |
| Show Deleted Schedules |                        |                   |                   |                   |                      |                   |
| Sort By                | Department 💌 1         | Then Department   | •                 |                   |                      |                   |
|                        |                        | (                 | 3 🔇 🛛 View 🔊 📎    |                   |                      |                   |
| 😵 Work Area            |                        |                   |                   |                   |                      | Add Schedule      |
| Mon 1, Aug             | Tue 2, Aug             | Wed 3, Aug        | Thu 4, Aug        | Fri 5, Aug        | Sat 6, Aug           | Sun 7, Aug        |
| DEPT 1                 | DEPT 1                 | DEPT 1            | DEPT 1            | DEPT 1            |                      |                   |
| Fifteen, Employee      | Fifteen, Employee      | Fifteen, Employee | Fifteen, Employee | Fifteen, Employee |                      |                   |
| 08:00 - 17:00          | 08:00 - 17:00          | 08:00 - 17:00     | 08:00 - 17:00     | 08:00 - 17:00     |                      |                   |
|                        |                        |                   |                   |                   |                      |                   |

#### **View Schedules - Monthly**

This report shows the number of employees scheduled for the next month from the date specified. If you click on the number of employees on a specific day, TimeForce II will display the specific employees and the start/stop times for that day.

| • Menu       → View Schedules       • Schedule Employees       • Shift Policies       • Schedule Templates       • Delete Schedules       • Spreadsheet Schedule       • Policies       • Policies |
|----------------------------------------------------------------------------------------------------|
| Schedule View     Monthly     Launch Results in Separate Wi       Start Date     7/31/2011     Image: Complex Start Separate Wi       Employees     Will use all employees     Show Employees                                                                                                    |
| Start Date     7/31/2011       Employees     Will use all employees       Show Employees                                                                                                    |
| Employees Will use all employees Show Employ                                                                                                    |
|                                                                                                    |
| Departments Will use all departments Show Departments                                                                                                    |
| Show Deleted Schedules                                                                                                    |
| Son by Department Inen Department                                                                                                    |
| Work Area                                                                                                    |
| Sunday Monday Tuesday Wednesday Thursday Friday Saturda                                                                                                    |
| Jul 31         Aug 1         Aug 2         Aug 3         Aug 4         Aug 5         Aug 6                                                                                                    |
|                                                                                                    |
|                                                                                                    |
|                                                                                                    |
| Δμα 7 Δμα 8 Δμα 9 Δμα 10 Δμα 11 Δμα 12 Δμα 13                                                                                                    |
|                                                                                                    |
|                                                                                                    |
|                                                                                                    |
| Ave 44 Ave 45 Ave 47 Ave 40 Ave 40 Ave 20                                                                                                    |
| Aug 14 Aug 15 Aug 16 Aug 17 Aug 18 Aug 19 Aug 20                                                                                                    |
|                                                                                                    |
|                                                                                                    |
|                                                                                                    |
| Aug 21 Aug 22 Aug 23 Aug 24 Aug 25 Aug 26 Aug 27                                                                                                    |
| المتكال المستخدما المستخدما المستخدما المستخدما المستخدما المستخدما المستخدما                                                                                                    |
|                                                                                                    |
|                                                                                                    |
| Aug 28 Aug 29 Aug 30 Aug 31 Sep 1 Sep 2 Sep 3                                                                                                    |
|                                                                                                    |
|                                                                                                    |
|                                                                                                    |

Legend Scheduled to Work Absent without Replacement Called in to work Absent with Replacement Deleted